# Paramétrage de compression des images à partir de l'OCR

by LegalBox

### Paramétrage de compression des images à partir de l'OCR

Si vous utilisez notre module de courrier entrant, vous pouvez optimiser la performance de l'application et les temps de chargement en paramétrant la compression des images via le logiciel d'OCR.

1. Allez dans les programmes de votre poste de travail et recherchez "omnipage docudirect"

|            | Meilleur résultat                            |    |  |  |  |  |  |  |  |  |
|------------|----------------------------------------------|----|--|--|--|--|--|--|--|--|
| ŵ          | OmniPage DocuDirect<br>Application de bureau |    |  |  |  |  |  |  |  |  |
| ŝ          | Applications                                 | >  |  |  |  |  |  |  |  |  |
| _          | Centre de lancement OmniPage                 |    |  |  |  |  |  |  |  |  |
| <u>A</u> , | Web                                          | >  |  |  |  |  |  |  |  |  |
|            | O omnipage gratuit en français               |    |  |  |  |  |  |  |  |  |
|            | 🔎 omnipage se                                |    |  |  |  |  |  |  |  |  |
|            | ✓ omnipage se 2.0                            |    |  |  |  |  |  |  |  |  |
|            | Omnipage télécharger                         |    |  |  |  |  |  |  |  |  |
|            |                                              |    |  |  |  |  |  |  |  |  |
|            | Omnipage serveur                             |    |  |  |  |  |  |  |  |  |
|            | Omnipage standard                            |    |  |  |  |  |  |  |  |  |
|            | , ○ omnipage tutorial                        |    |  |  |  |  |  |  |  |  |
| 0          | Hes documents 🔎 Web                          |    |  |  |  |  |  |  |  |  |
|            | omnipage d                                   |    |  |  |  |  |  |  |  |  |
|            | (D) 🧲 🥽 🔯 🔯                                  | x∎ |  |  |  |  |  |  |  |  |

(capture d'écran réalisée sous windows 10)

**2.** Une fois le logiciel ouvert sur votre poste, sélectionnez le travail dans la liste (1) puis désactivez-le en cliquant sur l'icône:

| 🔕 OmniPage Do        | ocuDirect      | -                   |            |                        | - | ×      |
|----------------------|----------------|---------------------|------------|------------------------|---|--------|
| Fichier Edition      | Affichage Outi | 2 lide              |            |                        |   |        |
|                      |                |                     | 10         |                        |   |        |
| Nom                  | Prochaine exac | sactiver le travail | Historique | Résultats du travail : |   |        |
| So test              |                | Surveille           |            |                        |   |        |
| So ù^pm              |                | Surveillé           | Occurren   |                        |   |        |
|                      |                |                     |            |                        |   |        |
|                      |                |                     |            |                        |   |        |
|                      |                |                     |            |                        |   |        |
|                      |                |                     |            |                        |   |        |
|                      |                |                     |            |                        |   |        |
|                      |                |                     |            |                        |   |        |
|                      |                |                     |            |                        |   |        |
|                      |                |                     |            |                        |   |        |
|                      |                |                     |            |                        |   |        |
|                      |                |                     |            |                        |   |        |
|                      |                |                     |            |                        |   |        |
|                      |                |                     |            |                        |   |        |
|                      |                |                     |            |                        |   |        |
|                      |                |                     |            |                        |   |        |
|                      |                |                     |            | J                      |   |        |
| Désactiver le travai | l sélectionné  |                     |            |                        |   | <br>.: |

3. Ensuite, ouvrez le logiciel "Omnipage Ultimate"

**4.** Cliquez sur l'onglet "outils" (1) puis sélectionnez l'option "préférence d'enregistrement" (2)

### Paramétrage de compression des images à partir de l'OCR - 02-03-2016

 $by \ LegalBox \ - \ http://documentation.legalbox.com$ 

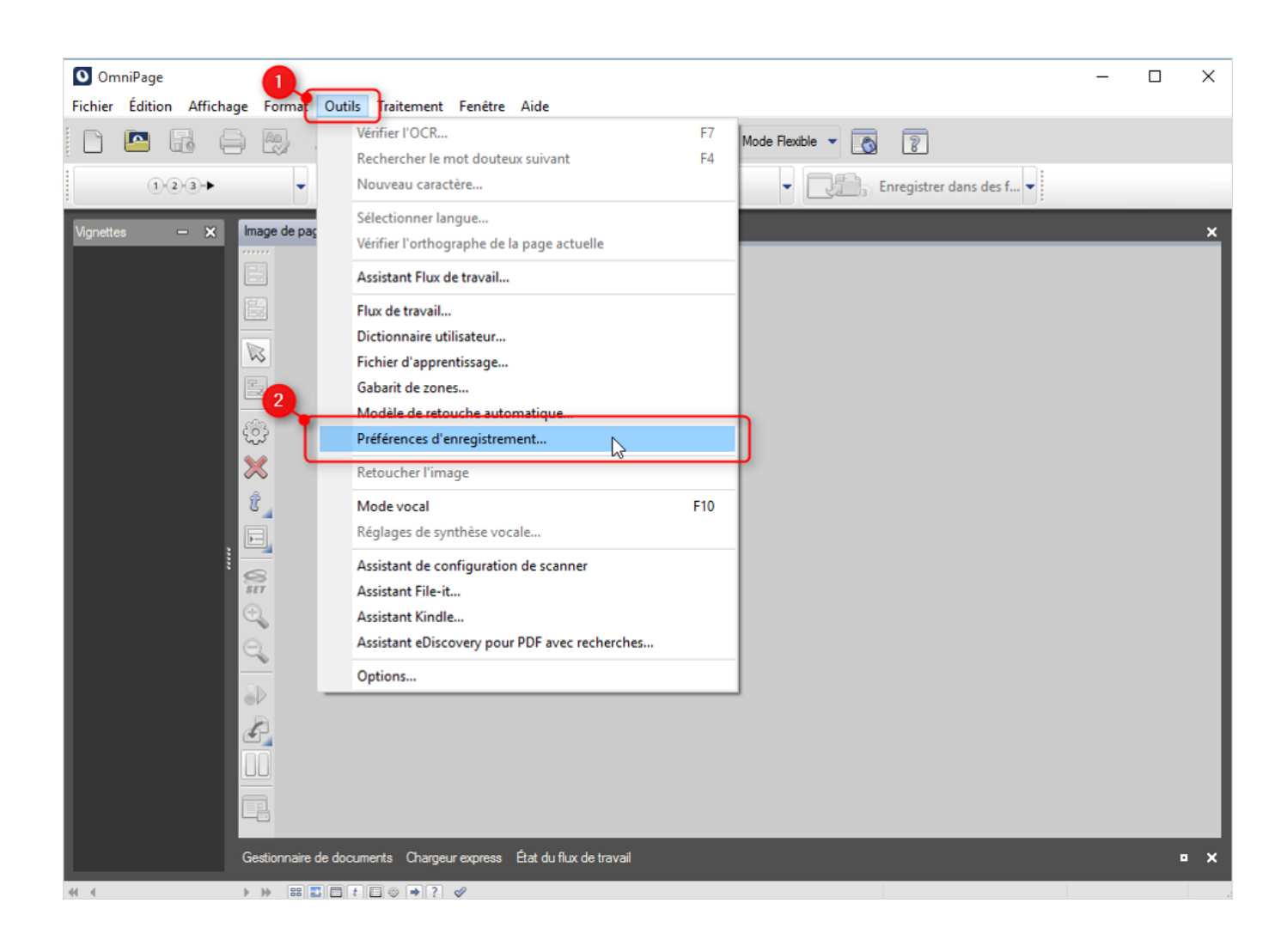

5. Déroulez le filtre "filtre de texte" :

| Image de page Édite   | urdetexte Aide                                                          |                   |  |
|-----------------------|-------------------------------------------------------------------------|-------------------|--|
|                       |                                                                         |                   |  |
|                       |                                                                         |                   |  |
|                       | Préférences d'enregistrement                                            | ? ×               |  |
|                       | Filtres de sortie disponibles :<br>Filtres de texte<br>Filtres d'images | Options           |  |
| \$ <u>\$</u>          | Filtres multiples                                                       | Créer à partir de |  |
| ×                     |                                                                         | Supprimer         |  |
| Û                     |                                                                         |                   |  |
|                       |                                                                         |                   |  |
| 8<br>817              |                                                                         |                   |  |
| e.                    |                                                                         | Fermer            |  |
| Q                     |                                                                         | Tenne             |  |
| 2D                    |                                                                         |                   |  |
| £                     |                                                                         |                   |  |
|                       |                                                                         |                   |  |
|                       |                                                                         |                   |  |
| Gestionnaire de docum | ents Chargeur express État du flux de travail                           |                   |  |

6. Sélectionnez dans la liste "PDF -image avec recherches" puis cliquez sur "options"

| es de sortie disponibles :    |                             |
|-------------------------------|-----------------------------|
| Texte formaté                 | <ul> <li>Options</li> </ul> |
| O HTML 3.2                    |                             |
| O HTML 4.0                    | Créer à partir de           |
| 📳 InfoPath                    | creer a parar de            |
| 📝 Kindle Document             | Supprimer                   |
| 🐋 PDF                         |                             |
| PDF édité                     |                             |
| PDF - Image avec recherches   |                             |
| PDF avec substitution d'image |                             |
| Microsoft PowerPoint 97       |                             |
| 🔃 Microsoft PowerPoint        |                             |
| Microsoft Publisher 98        | Sector Sector               |
|                               | ✓ Fermer                    |

7. Décochez la case "compresser avec JPEG2000"

# Paramétrage de compression des images à partir de l'OCR - 02-03-2016

| by LegalBo | x - http://de | ocumentation. | legalbox.com |
|------------|---------------|---------------|--------------|
|------------|---------------|---------------|--------------|

| Options de fichier :                              | Créer un fichier pour toutes le                    | is pai 🗠 | OK          |
|---------------------------------------------------|----------------------------------------------------|----------|-------------|
| Type de formatage :                               | True Page                                          | $\sim$   | Annuler     |
| Autoriser les polices                             | externes                                           | ^        | Annuler les |
| Fonctionnalités                                   |                                                    |          | mouncations |
| Compression                                       |                                                    |          | Par défaut  |
| Compatibilité PDF                                 |                                                    |          |             |
| Méthodes de comp                                  | pression                                           |          |             |
| Compresser le co                                  | ontenu textuel                                     |          |             |
| Compression Fla                                   | te                                                 |          |             |
| Compresser avec                                   | : JBIG2<br>: JPEG2000<br>pression LZW/et non Flate |          |             |
| 📃 Références croisées                             |                                                    |          |             |
| EnableBWImageAs                                   | Mask                                               | ~        |             |
| <                                                 |                                                    | >        |             |
| Ouvrir le fichier exporté<br>Adobe Acrobat Reader | avec l'application suivante :<br>DC                |          |             |

8. Cliquez sur "ok"

#### **Paramétrage de compression des images à partir de l'OCR - 02-03-2016** by LegalBox - http://documentation.legalbox.com

| PDF - Image avec r                | echerches              |                  |        | ×                  |
|-----------------------------------|------------------------|------------------|--------|--------------------|
| Options de fichier :              | Créer un fichier p     | our toutes les p | e 🗸    | ОК                 |
| <u>T</u> ype de formatage ;       | True Page              |                  | $\sim$ | Annuler            |
| 🛞 Compatibilité PDF               | :                      |                  | ^      | <u>Annuler les</u> |
| Méthodes de com                   | pression               |                  |        | modifications      |
| Compresser le c                   | ontenu textuel         |                  |        | <u>P</u> ar défaut |
| Compression Fl                    | ate                    |                  |        |                    |
| Compresser ave                    | ec JBIG2               |                  |        |                    |
| Compresser ave                    | c JPEG2000             |                  |        |                    |
| 🗌 Utiliser une con                | npression LZW et i     | non Flate        |        |                    |
| Références croisée                | s                      |                  |        |                    |
| EnableBWImageAs                   | Mask                   |                  |        |                    |
| EnableMetaData                    |                        |                  |        |                    |
| ✤En-têtes/bas de p                | age                    |                  |        |                    |
| Créer un PDF linéa                | risé                   |                  | ~      |                    |
| <                                 |                        | >                |        |                    |
| O <u>u</u> vrir le fichier export | é avec l'application : | suivante :       |        |                    |
| Adobe Acrobat Reade               | r DC                   |                  |        |                    |

- 9. Fermez "Omnipage Ultimate" puis ré-ouvrez "omnipage docudirect".
- 10. Sélectionnez le flux qui a été désactivé puis réactivez le en cliquant sur l'icone :

#### **Paramétrage de compression des images à partir de l'OCR - 02-03-2016** by LegalBox - http://documentation.legalbox.com

|                      |                 | -           |            |                        |   | <br>     |
|----------------------|-----------------|-------------|------------|------------------------|---|----------|
| 🛛 🐼 OmniPage D       | ocuDirect       |             |            |                        | — | $\times$ |
| Fichier Edition      | Affichage Outil | s Aide      |            |                        |   |          |
| - 😳 🐻 📭              |                 |             |            |                        |   |          |
| Nom                  | Prochai Activer | e travail   | Historique | Résultats du travail : |   |          |
| 🌑 test               |                 | Inactif     |            |                        |   |          |
| 🗞 ù^pm               |                 | 🗟 Surveillé | Occurren   |                        |   |          |
|                      |                 |             |            |                        |   |          |
|                      |                 |             |            |                        |   |          |
|                      |                 |             |            |                        |   |          |
|                      |                 |             |            |                        |   |          |
|                      |                 |             |            |                        |   |          |
|                      |                 |             |            |                        |   |          |
|                      |                 |             |            |                        |   |          |
|                      |                 |             |            |                        |   |          |
|                      |                 |             |            |                        |   |          |
|                      |                 |             |            |                        |   |          |
|                      |                 |             |            |                        |   |          |
|                      |                 |             |            |                        |   |          |
|                      |                 |             |            |                        |   |          |
|                      |                 |             |            |                        |   |          |
|                      |                 |             |            | 1                      |   |          |
| Activer le travail s | electionne      |             |            |                        |   |          |

11. Fermez le logiciel "Omnipage Docudirect"

Copyright © 2015 LegalBox, Tous droits réservés.